# Instructivo para ingresar en la página de CERTIFARMA

**Ingresando** <u>https://certifarma.com.ar/</u>, las Farmacias pueden visualizar las **Notas de Recuperación de Descuentos** de las obras sociales que se validan por la página de <u>*Mis Validaciones''*</u>, entre ellas, las de Subsidio de Salud (IPSST), Vale Salud, Jersalud, etc.

### 1 - Página Inicial

Hacer clicks en Acceso

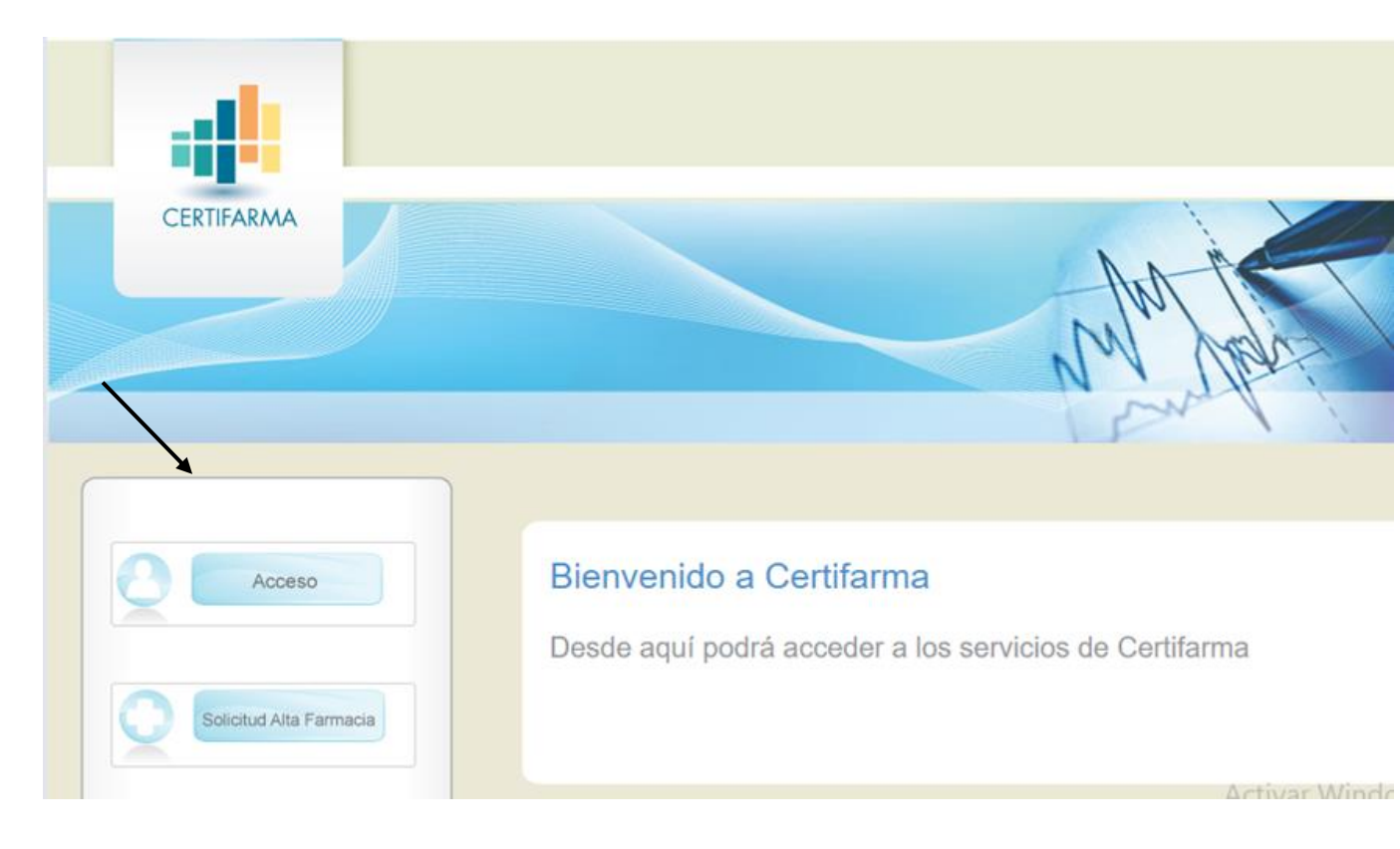

**2 – Ingreso de Usuario y Clave** (el mismo con el que ingresa en Mis Validaciones).

| CERTIFARMA              |                          | all luly              |
|-------------------------|--------------------------|-----------------------|
|                         | Acceso × Usuario: Clave: | N. M. Maria           |
| Acceso                  | Bienvenido a Certifarma  | rvicios de Certifarma |
| Solicitud Alta Farmacia |                          |                       |

## **3- Hacer clicks para visualizar las Notas de Recuperación en:** NRDS. También puede realizar una consulta puntual en la opción Consulta NRD.

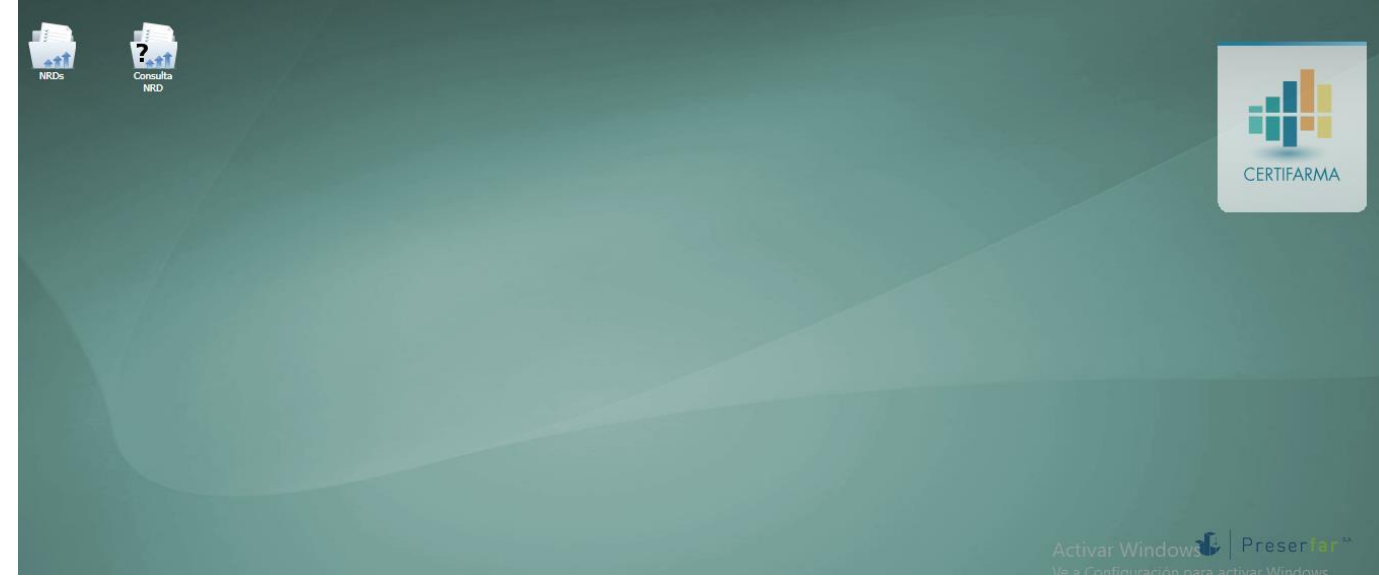

4- NRDs: a continuación seleccione el período.

| NRD | Consulta NRDs fa | armacia |      |           | - <b>•</b> × |            |
|-----|------------------|---------|------|-----------|--------------|------------|
|     | Liquidacion:     |         | ~    |           |              |            |
|     | NºNR             | 2024/06 | * Im | porte CUF | Nombre       |            |
|     |                  | 2024/05 |      |           |              | CERTIFARMA |
|     |                  | 2024/04 |      |           |              |            |
|     |                  | 2024/03 |      |           |              |            |
|     |                  | 2024/02 |      |           |              |            |
|     |                  | 2024/01 |      |           |              |            |
|     |                  | 2023/51 |      |           |              |            |
|     |                  | 2023/50 |      |           |              |            |
|     |                  | 2023/49 |      |           |              |            |
|     |                  | 2023/48 |      |           |              |            |
|     |                  | 2023/47 |      |           |              |            |
|     |                  | 2023/46 |      |           |              |            |
|     |                  | 2023/45 | *    |           |              |            |
|     | 4                |         |      |           |              |            |
|     |                  |         |      |           |              |            |

5- Se observará un documento en PDF que contiene la NRD.

| Consult    | a NRDs farmacia |           |          |          |        | A CONTRACTOR OF THE OWNER |            |
|------------|-----------------|-----------|----------|----------|--------|---------------------------|------------|
| Liquidacio | n: 2021/2       | }         | ~        |          |        |                           |            |
| <b>→</b>   | NºNR            | Drogueria | Importe  | CUF      | Nombre |                           | -          |
| 🕀 🔁        | 0023-00442230   | COFARAL   | \$354,40 | TU040557 |        |                           | CERTIFARMA |
|            |                 |           |          |          |        |                           |            |
|            |                 |           |          |          |        |                           |            |
|            |                 |           |          |          |        |                           |            |
|            |                 |           |          |          |        |                           |            |
|            |                 |           |          |          |        |                           |            |
|            |                 |           |          |          |        |                           |            |
|            |                 |           |          |          |        |                           |            |
|            |                 |           |          |          |        |                           |            |
|            |                 |           |          |          |        |                           |            |
|            |                 |           |          |          |        |                           |            |
|            |                 |           |          |          |        |                           |            |
| 4          |                 |           |          |          |        |                           |            |

**6- Al hacer click en el PDF** se abre la **NOTA DE CREDITO** (como se muestra en la sig. imagen) correspondiente a cada obra social que se liquida, con la Fecha en que fue emitida y donde le figura a que *Convenio* pertenece, el *Período* y el *Monto* de la misma.

Por cuenta y orden de:

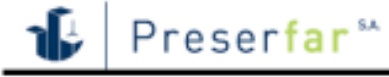

#### Nota de Recuperación de Descuentos de Medicamentos Ambulatorios

#### Número: 0038-0006

Fecha: 04-01-2022

| Por la presente la drogueria: 0211 DROGUERIA SUIZA<br>reconoce a la farmacia: 011100 |
|--------------------------------------------------------------------------------------|
| CUIT: St TOSSETTE D                                                                  |
| CUF:TUCCHUE                                                                          |
| con domicilio en:                                                                    |
| (T4107BWE )                                                                          |
| YERBA BUENA                                                                          |
| conforme al volumen de ventas de medicamentos ambulatorios                           |
| correspondientes al periodo: 2022/01                                                 |
| un descuento de: \$ 22.194,43                                                        |
|                                                                                      |

| Convenio                           | Periodo  | Monto        |
|------------------------------------|----------|--------------|
| IPSST (Inst. Seg. Soc. de Tucumán) | 2021/11- | \$ 22.194,43 |
|                                    | Total:   | \$ 22.194,43 |
| 020588202201003800066521           |          |              |

Esta herramienta para el seguimiento de las Notas de Recuperación emitidas por Preserfar, les permite llevar un control de las mismas y en caso de ser necesario, imprimirlas para ser presentadas en la Droguería correspondiente.